## شرح بسيط لكيفية تحميل الدروس من الأرضية الرقمية لتحميل الدروس

#### **تقدی**م :

الأرضية الرقمية المخصصة لنشر الدروس على الخط الكترونيا، منصة تقنية ومميزة حيث تتيح لطلبتنا الكرام تحميل المحاضرات الرقمية والالكترونية وكذا سلاسل الدروس والمحاضرات

|                          | <ul> <li>الأرضية الإلكترونية</li> <li>لنشر الدروس على الخط</li> </ul>                                               |
|--------------------------|----------------------------------------------------------------------------------------------------|
| <b>(</b> )               |                                                                                                    |
| Cours                    | Navigation     mm       Accivit     *       * elsening de université de<br>Minite     *       * Tout dépliter     * |
| Divers     Liot          | Utilisateurs on mini<br>ligne                                                                                       |
| Eccle normale supparieur | Na addine usero (1 densitien<br>mituites)                                                                           |
| Formation of Enzoymanit  | Calendrier                                                                                                    |

الرابط الالكترونى للأرضية الرقمية :<u>https://elearning.univ-msila.dz/moodle</u>

# كيفية الإبحار في الأرضية :

تتيح المنصة عدة خيارات متعددة للطالب والأستاذ وللزائر حتى ، حيث أنها تحتوي على عدة تبويبات معرفة بشكل جرافيكي واضح ومفهوم قصد الدخول إلى كل صفحاتها والاستفادة من الخدمات المُدرجة فيها تحتوي هذه الصفحة على عدة تبويبات الكترونية توجهك الى مُبتغاك حسب الكلية وحسب طبيعة الدروس في حالتنا هذه سنستخدم تبويب كلية العلوم الإنسانية والاجتماعية كمثال توضيحى على غرار باقى التبويبات الأخرى

> مراحل الولوج إلى الدروس الالكترونية في كلية العلوم ا لإنسانية والاجتماعية : 1- اختيار التبويب sociologie et sciences humaines

2- تظهر لك رسالة تطالبك باسم المستخدم وكلمة المرور هنا لا تهتم للأمر فقط عليك بالضغط على الزر المحدد باللون الأصفر

| Connectez-vous à votre compte                                          |                                     |  |
|------------------------------------------------------------------------|-------------------------------------|--|
| Nom d'utilisateur                                                      | Mot de passe                        |  |
| 4                                                                      | ۵                                   |  |
| Connexion                                                              |                                     |  |
| Vous avez oublié votre nom d'utilisateur<br>et/ou votre mot de passe ? | Se souvenir du nom de l'utilisateur |  |
| Connexion anonyme                                                      |                                     |  |

3-بعدها اختار القسم الذي تريد تحميل الدروس منه كما هو موضح في الصور أسفل المادة التعليمية

4-قم بالنقر على عنوان المطبوعة المراد تحميلها

▶ Tout déplier

5-قم بالنقر على الرمز pdf الخاص بالتحميل

### الشرح التصويري

|                 | Accueil | Cours Connexion       |
|-----------------|---------|-----------------------|
| Français (fr) * |         | Rechercher des cour Q |

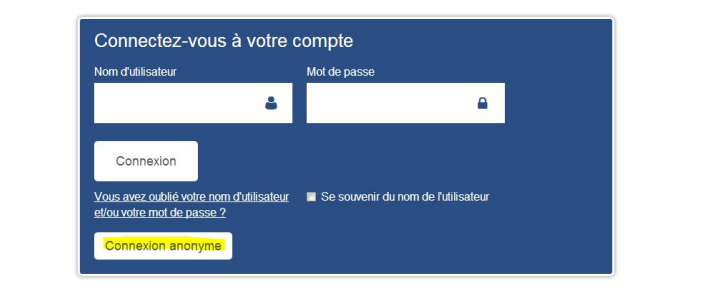

#### Cours

| • | Divers                                                        |
|---|---------------------------------------------------------------|
| • | Droit                                                         |
| • | Ecole normale supperieur                                      |
| • | Formation d'enseignant                                        |
| • | Gestion des Techniques Urbaines                               |
| Þ | Lettres et Langues                                            |
| • | Mathématique et Informatique                                  |
| • | S.Economiques et S.Gestion et S.Commerciales                  |
| Þ | Sciences                                                      |
| • | Sciences et Technologies des Activites Physiques et Sportives |
| • | Sociologie et Sciences Humaines                               |
| • | Technologies                                                  |
| • | Téléchargement                                                |
| • | Espace d'étudiants                                            |

|                          |                                            | 20                             |              |  |
|--------------------------|--------------------------------------------|--------------------------------|--------------|--|
|                          | Catégories de cours:                       | Sociologie et Sciences Hui 🔹 🕴 |              |  |
|                          | Rechercher des cours:                      | L VALIDER                      |              |  |
|                          |                                            | ▶ To                           | ut déplier 3 |  |
| •                        | Sciences d'information et de communication |                                |              |  |
| •                        | Sciences humaines                          |                                |              |  |
| Þ                        | Sciences Islamiques                        |                                |              |  |
| Þ                        | Histoire                                   |                                |              |  |
| •                        | Psychologie                                |                                |              |  |
| Þ                        | Philosophies                               |                                |              |  |
|                          | Sociologie                                 |                                | -            |  |
|                          | Coclologic                                 |                                |              |  |
|                          | Catégories de cours:                       | Sociologie et Sciences Hur 🔻   |              |  |
|                          | Pacharchar das cours:                      | VALIDER                        | 6            |  |
|                          | Page                                       | : 1.2 (Suivant)                |              |  |
| داري 🞲                   | يوني .<br>نماذج من القادة في الفكر الا     |                                | <b>(</b> )   |  |
| en 1. 4.                 | . NS_11_NS_2.H H H                         | tt. di                         |              |  |
| راىريە چې                | السوسيولوجي للموسسة الصناعية الجر          | التحتين                        |              |  |
| مقارنة 🞲                 | التربية ال                                 |                                | <b>1</b> (i) |  |
| ماعي 🞲                   | التغير الاجت                               |                                | <b>1</b> (i) |  |
| تماعي <mark>ة</mark> (\$ | التشفة الاجن                               |                                | <b>1</b> (i) |  |
| صائية 🞲                  | العرض البياني للجداول الاحد                |                                | <b>%</b> (i) |  |
| ۈسىمە 😋                  | العلاقات الاجتماعية في الم                 |                                | <b>1</b> (i) |  |
| السوق 🖏                  | الصناعية في ظل التحول إلى اقتصاد ا         | العلاقات                       | <b>1</b> (i) |  |
| بشرية 🞲                  | القيادة و تنمية الموارد ال                 |                                | <b>1</b> (i) |  |
| نربوية چ                 | النظريات ال                                |                                | <b>1</b> (i) |  |

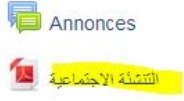

19 décembre - 25 décembre

26 décembre - 1 janvier

2 janvier - 8 janvier

9 janvier - 15 janvier

16 janvier - 22 janvier

بالتوفيق

مع تحيات إدارة الموقع الالكتروني للكلية

Laoubi\_adel@yahoo.com

صفحة الفيسبوك الخاصة بالكلية

https://www.facebook.com/FshsUinvMsila

الموقع الالكتروني

/ http://virtuelcampus.univ-msila.dz/facshs